## Назар аударайық:

| вости М     | Оеню Инс                              | шетрукция RU                                                                                    | <b>Б</b> ыход                                             |                                                            |                                                                                                    |                                                                                           |                                               | A                                               | TTESTAT.KES                    |
|-------------|---------------------------------------|-------------------------------------------------------------------------------------------------|-----------------------------------------------------------|------------------------------------------------------------|----------------------------------------------------------------------------------------------------|-------------------------------------------------------------------------------------------|-----------------------------------------------|-------------------------------------------------|--------------------------------|
| : 9 - Кемел | Nº102 OM                              | ♥ 9А ♥ Количеств                                                                                | о учеников по школе: 5                                    |                                                            |                                                                                                    |                                                                                           |                                               | Лим                                             | ит: 2 ; Использован            |
| полнить     | 2. Пров                               | ерка 3. Макет                                                                                   | 4. Печать на ориги                                        | нал Скопировать н                                          | коорд. Дубликат ил                                                                                          | и исправление Пр                                                                          | едложение или обсуждение                      |                                                 |                                |
|             |                                       |                                                                                                 |                                                           |                                                            |                                                                                                    |                                                                                           |                                               |                                                 |                                |
|             | Печат                                 | гь на оригинал                                                                                  |                                                           |                                                            |                                                                                                    |                                                                                           |                                               |                                                 |                                |
|             | Класс: 9                              | А Количество: 3. Спис                                                                           | ок оплаченных: 🔒 Бег                                      | гунок                                                      |                                                                                                    |                                                                                           |                                               |                                                 |                                |
|             |                                       |                                                                                                 |                                                           |                                                            |                                                                                                    |                                                                                           |                                               |                                                 |                                |
|             | Nº                                    | Фамилия                                                                                         | Имя                                                       | Отчество                                                   | Класс                                                                                                    |                                                                                           | Печать                                        | Наст                                            | ройка принтера<br>இ            |
|             | <u>№</u><br>1                         | Фамилия<br>Қасымбаев                                                                            | <b>Имя</b><br>Арман                                       | <b>Отчество</b><br>Нұрланұлы                               | <b>Класс</b><br>9А                                                                                          | В Аттестат                                                                                | Печать<br>Ә Қосымша                           | Настр<br>Приложение                             | ройка принтера<br>টি<br>пример |
|             | <u>№</u><br>1<br>2                    | Фамилия<br>Қасымбаев<br>Иванов                                                                  | Имя<br>Арман<br>Иван                                      | Отчество<br>Нұрланұлы<br>Иванович                          | Класс<br>9А<br>9А                                                                                           | ⊖Аттестат                                                                                 | Печать<br>Ә Қосымша<br>Ә Қосымша              | Настриложение                                   | ройка принтера                 |
|             | №<br>1<br>2<br>3                      | Фамилия<br>Қасымбаев<br>Иванов<br>Арманова                                                      | Имя<br>Арман<br>Иван<br>Диана                             | Отчество<br>Нұрланұлы<br>Иванович<br>Ерлановна             | Класс<br>9А<br>9А<br>9А<br>9А                                                                               | <ul> <li>⊖ Аттестат</li> <li>⊖ Аттестат</li> <li>⊖ Аттестат</li> </ul>                    | Печать                                        | Настриложение                                   | ройка принтера                 |
|             | №<br>1<br>2<br>3                      | Фамилия<br>Қасымбаев<br>Иванов<br>Арманова                                                      | Имя<br>Арман<br>Иван<br>Диана                             | Отчество<br>Нұрланұлы<br>Иванович<br>Ерлановна             | Класс<br>9А<br>9А<br>9А<br>9А                                                                               | ⊖ Аттестат → Аттестат                                                                     | Печать<br>Ә Қосымша<br>Ә Қосымша<br>Ә Қосымша | Настриложение                                   | ройка принтера                 |
|             | №<br>1<br>2<br>3<br>Количее           | Фамилия<br>Қасымбаев<br>Иванов<br>Арманова                                                      | Имя<br>Арман<br>Иван<br>Диана                             | Отчество<br>Нұрланұлы<br>Иванович<br>Ерлановна             | Класс<br>9А<br>9А<br>9А                                                                                     | <ul> <li>⊖ Аттестат</li> <li>⊖ Аттестат</li> <li>⊖ Аттестат</li> </ul>                    | Печать                                        | Настриложение                                   | ройка принтера                 |
|             | №<br>1<br>2<br>3<br>Количес<br>№      | Фамилия<br>Қасымбаев<br>Иванов<br>Арманова<br>ство: 2. Список не опла<br>Фамилия                | Имя<br>Арман<br>Иван<br>Диана<br>Ченных:<br>Имя           | Отчество<br>Нұрланұлы<br>Иванович<br>Ерлановна<br>Стчество | Класс<br>9А<br>9А<br>9А<br>9А<br>8А<br>8А<br>8А<br>8А<br>8А<br>8А<br>8А<br>8А<br>8А<br>8А<br>8А<br>8А<br>8А | <ul> <li>⊖ Аттестат</li> <li>⊖ Аттестат</li> <li>⊖ Аттестат</li> <li>□ ○ Сразу</li> </ul> | Печать                                        | Настриложение                                   | ройка принтера                 |
|             | №<br>1<br>2<br>3<br>Количее<br>№<br>1 | Фамилия<br>Қасымбаев<br>Иванов<br>Арманова<br>ство: 2. Список не опла<br>Фамилия<br>Бақтыбайұлы | имя<br>Арман<br>Иван<br>Диана<br>иченных:<br>Имя<br>Бақыт | Отчество<br>Нұрланұлы<br>Иванович<br>Ерлановна<br>Отчество | Класс<br>9А<br>9А<br>9А<br>9А<br>9А<br>9А<br>9А                                                             |                                                                                           | Печать                                        | Настр<br>Приложение<br>Приложение<br>Приложение | ройка принтера                 |

Төленбегендердің тізіміндегі 2 оқушыны принтерге жіберу үшін оларды төленгендердің тізіміне көтеру қажет. Лимит саны – 2, қолданылғаны – 2, қалған (остаток) лимит саны – 0. Демек тағы 2 лимит сатып алу керек.

Ол үшін Менюде «Төлем жасау» бөліміне өтіп, қажетті соманы көрсетілген номер бойынша перевод жасап, перевод туралы ақпаратты толтырып, администраторға жібереміз:

| Оплата                                                       |                                                                  |                 |
|--------------------------------------------------------------|------------------------------------------------------------------|-----------------|
| ыберите подходящий вам спос                                  | соб оплаты:                                                      |                 |
| ) Halyk: 4405-6397-5973-0854, To                             | окмырзаев Кемел Жанабергенови                                    | ч, 777 160 1007 |
| !) Каспи банк: 4400-4301-0592-78                             | 864, Токмырзаев Кемел Жанаберг                                   | енович          |
| в) Kaspi Gold 8 777 160 10 07 ( Ук                           | ажите "My ID". Ваш "My ID": <b>9</b> )                           |                 |
| <b>)тправьте информацию о перев</b><br>Количество учеников 2 | <b>оде к администратору:</b><br>Количество дене <sup>т</sup> 200 | оплатил(а).     |
| Каспи голдтан Жания С.                                       |                                                                  |                 |
|                                                              |                                                                  |                 |
|                                                              |                                                                  |                 |
| Отправить к администратору                                   |                                                                  |                 |

Төлем түбірдегі туралы ақпарат шығады:

2) №2 чек оплаты Статус: Отправлен к администратору Количество учеников: 2 Количество денег: 200 Путь оплата: Каспи голдтан Жания С. Ответ администратора: Дата создания: 2025-04-17 15:54:32

Администратордың жауабын күтеміз, тез арада жіберген төлеміңізді тексеріп, лимитіңізді қосады.

Админитратор лимитті қосқаннан кейін, нәтижеге назар аударамыз:

| Новости Меню Инструкция RU Вых                  | ATTESTAT.KESHEN.KZ                                      |
|-------------------------------------------------|---------------------------------------------------------|
| Му ID: 9 - Кемел №102 ОМ 🗸 9А 👻 Количество учен | иков по школе: 5 Лимит: 4; Использован : 2; Остаток: 2. |
| 1. Заполнить 2. Проверка 3. Макет 4.            | Печать на оригинал Скопировать коорд.                   |
| Дубликат или исправление Предложение или        | 1 обсуждение                                            |
|                                                 |                                                         |

## Болды, лимит сатып алынды, енді қалған 2 оқушыны жоғары көтере беруге болады:

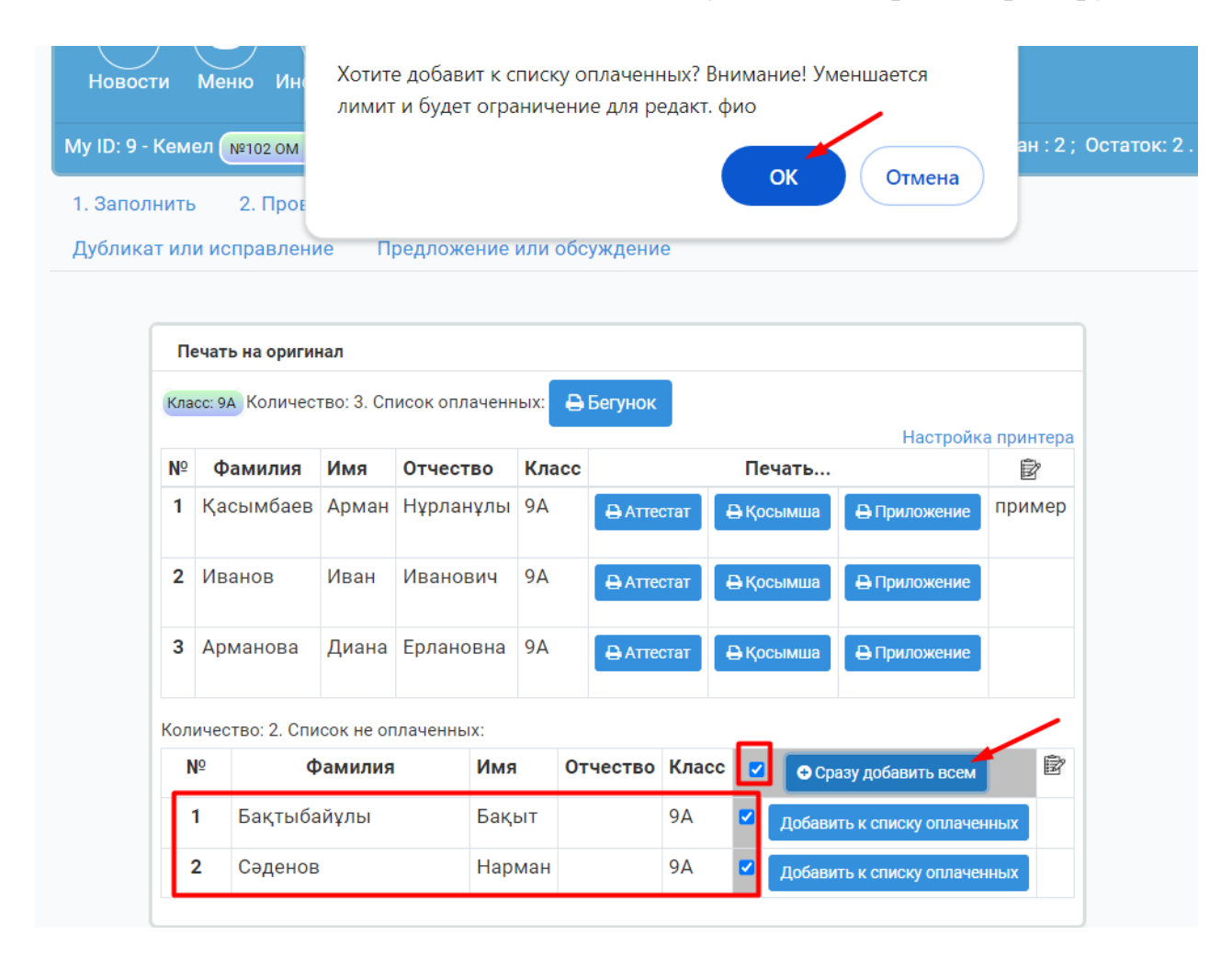

| ſ  | lечать на оригина. | л            |               |         |            |            |                  |            |
|----|--------------------|--------------|---------------|---------|------------|------------|------------------|------------|
|    | Запись успешно с   | охранена     |               |         |            |            |                  | ×          |
| Кл | асс: 9А Количеств  | о: 5. Списон | к оплаченных: | 🔒 Бегу  | июк        |            |                  |            |
| N  | Фанилия            | Mag          | 07000700      | K maaaa |            |            | Настройка        | а принтера |
| 1  | Қасымбаев          | Арман        | Нұрланұлы     | 9A      | 🔒 Аттестат | Нечать     | <br>В Приложение | пример     |
| 2  | Иванов             | Иван         | Иванович      | 9A      |            | В Косымија | 🔒 Приложение     |            |
|    |                    |              |               |         |            |            |                  |            |
| 3  | Бақтыбайұлы        | Бақыт        |               | 9A      | 🔒 Аттестат | 🖶 Қосымша  | 🔒 Приложение     |            |
| 4  | Арманова           | Диана        | Ерлановна     | 9A      | 🔒 Аттестат | 🖶 Қосымша  | 🔒 Приложение     |            |
|    |                    |              |               | 0.4     | D Arrogram |            |                  |            |

Ал егер, менюден «Оплата» бөлімін таба алмасаңыз, онда осы жерде кез келген оқушыны төленгендердің тізіміне қосып көріңіз:

| Печат     | ь на оригинал              |                |        |          |       |            |            |           |           |                              |                  |             |  |
|-----------|----------------------------|----------------|--------|----------|-------|------------|------------|-----------|-----------|------------------------------|------------------|-------------|--|
| (ласс: 9) | Количество: 3. Список ог   | 1лаченных: 🔒 Б | егунок |          |       |            |            |           |           |                              |                  |             |  |
|           |                            |                |        |          |       |            |            |           |           |                              | Настр            | ойка принте |  |
| Nº        | Фамилия                    | Имя            | Отчес  | ство     | Класс | Класс      |            |           | Печать    |                              |                  |             |  |
| 1         | Қасымбаев                  | Арман          | Нұрла  | анұлы 9А |       |            | 🔒 Аттестат |           | т         | 🖨 Қосымша                    | 🖨 Приложение     | приме       |  |
| 2         | Иванов                     | Иван           | Иван   | Иванович |       | 🔒 Аттестат |            | 🖨 Қосымша |           |                              |                  |             |  |
| 3         | Арманова                   | Диана          | Ерлан  | ювна     | 9A    |            | ₽/         | Аттеста   | г         | 🖨 Қосымша                    | 🔒 Приложение     |             |  |
| оличес    | тво: 2. Список не оплаченн | ных:           |        |          |       |            |            |           |           |                              |                  |             |  |
| Nº        | Фамилия                    | Имя            | Имя    |          |       | Класс      |            |           | 🕀 Сразу д | добавить всем                |                  |             |  |
| 1         | Бақтыбайұлы                | Бақыт          | Бақыт  |          |       | 9A         |            |           |           | Добавить к списку оплаченных |                  |             |  |
| 2         | Сәденов                    | Нарман         |        |          |       | 9A         |            |           |           | Добавить к с                 | писку оплаченных |             |  |

Егер лимит жетпесе ондай төмендегідей ескерту шығады:

| Вы д     | остигли лимита! Чтобы уве  | эличить лимит про | ойдите по сс | ылке: Ссылка 🚽 |          |    |        |      |                              |               | ×            |
|----------|----------------------------|-------------------|--------------|----------------|----------|----|--------|------|------------------------------|---------------|--------------|
| (ласс: 9 | А Количество: 3. Список ог | плаченных: 🔒 Б    | егунок       |                |          |    |        |      |                              |               |              |
| Nº       | Фамилия                    | Имя               | Отчес        | тво            | Класс    |    |        |      | Печать                       | Настр         | ойка принтер |
| 1        | Қасымбаев                  | Арман             | Нұрла        | анұлы          | 9A       |    | 🕀 Атте | стат | 🖶 Қосымша                    | 🔒 Приложение  | пример       |
| 2        | Иванов                     | Иван              | Иванс        | ЭВИЧ           | 9A       |    | 🕀 Атте | стат | 🖨 Қосымша                    | 🔒 Приложение  |              |
| 3        | Арманова                   | Диана             | Ерлан        | ювна           | 9A       |    | 🔒 Атте | стат | 🖶 Қосымша                    | 🔒 Приложение  |              |
| личес    | тво: 2. Список не оплаченн | ных:              |              |                |          |    |        |      |                              |               |              |
| Nº       | Фамилия                    | Имя               | Имя          |                | Отчество |    | ic 🗆 🖸 |      | зу добавить всем             |               | 110          |
| 1        | Бақтыбайұлы                | Бақыт             |              |                |          | 9A |        |      | Добавить к списку оплаченных |               |              |
| 2        | Сәденов                    | Нарман            |              |                |          | 9A |        |      | Лобавить к спис              | ку оплаченных |              |

Сілтемені бассаңыз, жоғарыда суреттердің бірінде көрсетілгендей, төлем туралы ақпаратты администраторға жіберетін терезеге апарады.